## Vérificateur de cohérence

## A quoi sert la fonctionnalité Vérificateur de cohérence?

La fonctionnalité Vérificateur de cohérence est un outil Premium disponible avec un abonnement Solo, Duo ou Famille. Cet outil recense les anomalies détectées dans votre arbre généalogique et vous permet de les corriger facilement. Trois niveaux d'anomalies sont proposés : des erreurs, des alertes et des avis.

## Comment utiliser la fonctionnalité Vérificateur de cohérence ?

1. Cliquez sur le bouton Vérifier l'arbre ou sur le module Etat de l'arbre sur votre tableau de bord.

|                                            | Compléter l'arbre                                          |                         |                               |
|--------------------------------------------|------------------------------------------------------------|-------------------------|-------------------------------|
| Dernières activités                        | Voir l'arbre                                               |                         | Statistiques                  |
| Dernière modification : 10 sept 2024 11:15 | Editer les sources                                         |                         | Personnes 11<br>Évènements 14 |
| PETITEAU Pierre -                          | Editer les notes                                           |                         | Sources 8                     |
| MUSSEAU Catherine -                        | Importer un fichier .ged                                   | Voir l'arbre            | Notes 8                       |
| SUZANNE Bernier -                          | Exporter l'arbre                                           |                         | Médias C                      |
|                                            | Vérifier l'arbre                                           | Compléter l'arbre       | Taches en cours               |
| Aujourd'hui                                | Rech Statistiques                                          | Projet en cours         | Liens utiles                  |
|                                            | ▶ Tâches                                                   | + Nouveau projet Tâches | Gestion des équipes           |
| Mariage                                    | Prénom                                                     |                         | Archives publiques            |
| JOUVANCE Jean Marie : -                    |                                                            | Famille Rochard 1       | Sources et Notes              |
| &<br>ROBERT Rosalie Marie Léonie :         | Rechercher                                                 |                         | Importer un fichier           |
| 1920-1988                                  | necherche avancee                                          |                         |                               |
| Etat de l'arbre                            | Galerie                                                    |                         |                               |
| Dernière analyse : 10 sept 2024 11:24      |                                                            |                         | Recherche nominative          |
|                                            |                                                            |                         | Estimateur de dates           |
| × 🛕 🚯                                      | Aucun média trouvé. Cliquez ici pour importer vos premiers |                         | Ressources généalogiques      |
|                                            | docume                                                     | nts.                    | ? FAQ                         |
| 1 25 36                                    |                                                            |                         | Blog                          |

2. La listes des anomalies s'affiche. Elle est triée par niveau d'anomalie : Erreurs en rouge, Alerte en orange et Avis en bleu.

Vous pouvez exporter cette liste en .pdf en cliquant sur le bouton **Exporter vers pdf**.

Après des modifications dans votre arbre, cliquez sur le bouton **Relancer l'analyse**, pour actualiser les erreurs.

| Vérificateur de cohérence de l'arbre                                     | <b>⊥</b> Exporter vers pdf | C' Relancer l'analyse |
|--------------------------------------------------------------------------|----------------------------|-----------------------|
| Seules les 20 premières anomalies de chaque type d'erreur sont affichées |                            |                       |

3. Cliquez sur une anomalie pour accéder aux détails. Vous pouvez directement corriger les données et cliquer sur **Enregistrer**.

| X 1: L'enfant est né après le décès d'un parent                        | Conseil : Vérifier la date de naissance de l'enfant ou la date de décès du<br>parent | ^                       |
|------------------------------------------------------------------------|--------------------------------------------------------------------------------------|-------------------------|
| NORMAND Louise Augustine - Naissance le<br>GOIZET Augustine - Décès le | 12         mars         1845           18         septembre         1837             | Archiver<br>Enregistrer |

4. Si vous considérez qu'il ne s'agit pas d'une erreur, cliquez sur le bouton **Archiver** pour faire disparaître l'anomalie de la liste. Cliquez sur le bouton **Voir les anomalies archivées** pour la retrouver. Vous pouvez la réactiver pour la traiter de nouveau en cliquant sur le bouton **Réactiver**.

| 0 anomalies à traiter                           | <b>⊘</b> Voir let                                                                    | s Anomalies Actives |
|-------------------------------------------------|--------------------------------------------------------------------------------------|---------------------|
| X 1: L'enfant est né après le décès d'un parent | Conseil : Vérifier la date de naissance de l'enfant ou la date de décès du<br>parent | ^                   |
| NORMAND Louise Augustine - Naissance le         | 12 mars ~ 1845                                                                       | Réactiver           |
| GOIZET Augustine - Décès le                     | 18 septembre v 1837                                                                  | Enregistrer         |

5. Paramétrez les éléments à analyser lors de la vérification de votre arbre en cliquant sur **l'icône Paramètres.** 

| cochez les éléments à analyser lors de la vérificati                          | ion de votre arbre.                                     |                                                                                        | × |
|-------------------------------------------------------------------------------|---------------------------------------------------------|----------------------------------------------------------------------------------------|---|
| Erreur Tout sélectionner Tout décocher                                        |                                                         |                                                                                        |   |
| La date semble invalide ou incomplète                                         | La naissance est survenue après le décès                | L'enfant est né avant la naissance d'un parent                                         |   |
| L'enfant est né après le décès d'un parent                                    | L'évènement de fin de vie est survenu avant le<br>décès |                                                                                        |   |
| Avertissement Tout sélectionner Tout décoche                                  | r                                                       |                                                                                        |   |
| La personne est décédée après l'âge 110<br>ans                                | Le parent est trop jeune à la naissance d'un enfant     | Le parent est trop vieux à la naissance d'un enfant                                    |   |
| L'évènement est survenu après le décès                                        | L'évènement est survenu avant la naissance              | La différence d'âge est trop faible entre des frères et soeurs qui ne sont pas jumeaux |   |
| La personne s'est mariée jeune 16 ans                                         | La personne a un conjoint mais elle est décédée         | Le couple a plusieurs évènements de mariage                                            |   |
| Le nom de femme mariée est saisi comme nom de<br>jeune fille                  | La personne a plusieurs évènements Naissance            | La personne a plusieurs évènements Décès                                               |   |
| Les enfants de mêmes parents ont des noms de<br>famille différents            |                                                         |                                                                                        |   |
| Avis Tout sélectionner Tout décocher                                          |                                                         |                                                                                        |   |
| <ul> <li>Les conjoints ont une grande différence d'âge</li> <li>15</li> </ul> | L'année de l'évènement comporte moins de 3<br>chiffres  | La personne n'a aucun lien avec l'arbre                                                |   |
| Les frères/soeurs ont le même prénom (doublon)                                | Les conjoints ont le même sexe                          |                                                                                        |   |